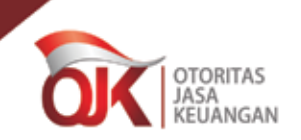

# **BAGAIMANAKAH CARA MENDAPATKAN FASILITAS INI?**

- 1. PUJK mengirimkan kepada OJK 3 (tiga) nama pegawai yang ditunjuk terdiri dari:
  - pegawai yang memahami jenis produk dan layanan yang diberikan.
  - pegawai yang mempunyai pengalaman di ٠ bidang pelayanan konsumen.
  - pegawai yang mempunyai kewenangan untuk membuat keputusan terhadap pelayanan dan penyelesaian pengaduan.
- 2. OJK selanjutnya akan memberikan hak akses sistem dan mengirimkan username dan password tersebut melalui surat rahasia kepada PUJK.

#### **BAGAIMANAKAH CARA MENGGUNAKANNYA ?**

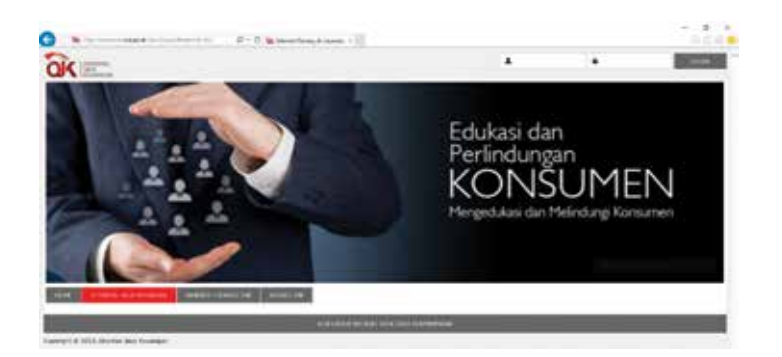

- 1. Ketik alamat http://konsumen.ojk.go.id pada *browser*/ peramban;
- 2. Masukkan username;
- 3. Masukkan password; lalu
- 4. Klik LOGIN.

# APA YANG DAPAT DILAKUKAN DENGAN **FASILITAS INI ?**

#### Melihat daftar indikasi pengaduan

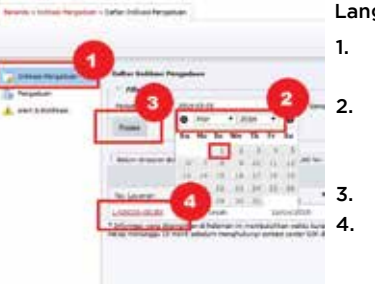

### Langkah- langkah : Klik tautan Indikasi Pengaduan: Pilihan Tanggal, Bulan dan Tahun yang ingin

ditampilkan; Klik tombol Proses; Klik tautan Nomor Layanan yang ingin dilihat detailnya.

# Melihat detail indikasi pengaduan

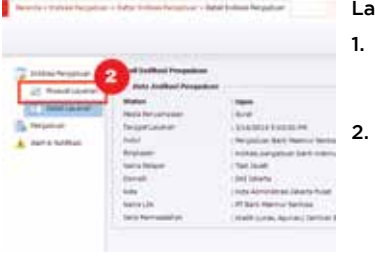

# Langkah- langkah :

Klik tautan pada Nomor Layanan indikasi pengaduan; Klik tautan Riwayat Lavanan untuk menampilkan riwayat penanganan indikasi pengaduan.

#### Melihat daftar pengaduan

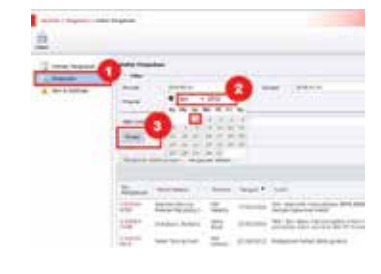

Langkah-langkah:

- Klik tautan Pengaduan; 1.
- Pilihan Tanggal, Bulan 2. dan Tahun yang ingin ditampilkan:
- 3. Klik tombol Proses;
- 4 Sistem akan menampilkan daftar pengaduan.

# Melihat detail pengaduan

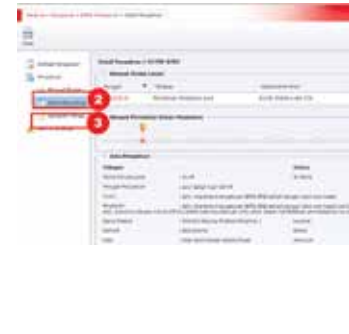

Langkah- langkah :

- 1. Klik tautan pada nomor tiket pengaduan:
- Klik tautan Riwayat 2. **Tindak Laniut** untuk menampilkan riwayat penanganan pengaduan;
- 3. Klik tautan Lampiran Pengaduan untuk menampilkan dokumen lampiran.

# Mengambil alih pengaduan

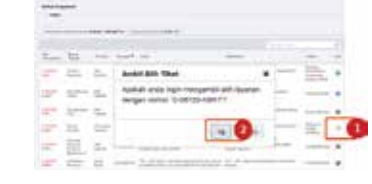

Langkah- langkah :

1. Klik ikon "Ambil alih layanan ini" pada kolom "Aksi"; 2 Pilih "Ya" saat notifikasi ambil alih tiket muncul.

### Merespon indikasi pengaduan

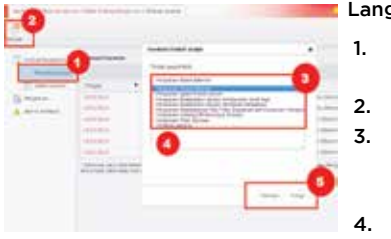

# Langkah-langkah :

- Klik tautan Riwayat **Tindak Laniut:** 
  - Klik tautan Tambah; Pilih Tindak Lanjut
- PUJK yang dilakukan oleh PUJK; Isikan catatan/
- komentar: 5.
- Klik tombol Tambah, lalu klik Tutup.

#### Mengusulkan penyelesaian pengaduan

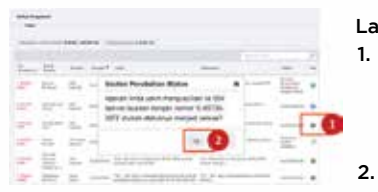

- Langkah-langkah : 1. Klik ikon "Usulkan penyelesaian ke
  - OJK" pada kolom "Aksi"; Pilih "Ya" saat
  - notifikasi usulan perubahan status tiket muncul.

# APAKAH YANG DIMAKSUD SISTEM LAYANAN KONSUMEN TERINTEGRASI ITU ?

Sistem Layanan Konsumen Terintegrasi (SLKT) di Sektor Jasa Keuangan (SJK) adalah mekanisme dan perangkat yang dikelola oleh OJK untuk melaksanakan layanan konsumen di sektor jasa

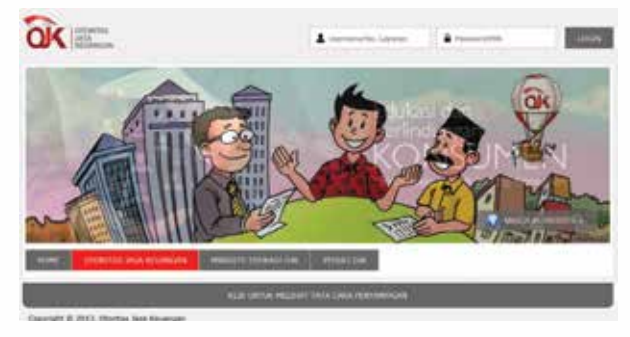

# APAKAH FASILITAS TRACABLE ITU ?

- Fasilitas traceable adalah fasilitas bagi Pelaku Usaha Jasa Keuangan (PUJK) yang berguna dalam menindaklanjuti pengaduan konsumen yang tercatat dalam Sistem Layanan Konsumen OJK.
- Diakses melalui website http://konsumen.ojk. go.id dengan menggunakan username dan password yang diberikan OJK.

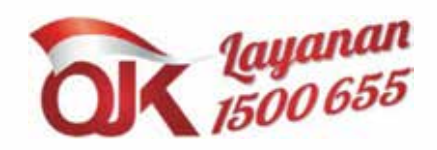

Web: ojk.go.id / sikapiuangmu.ojk.go.id Email: konsumen@ojk.go.id

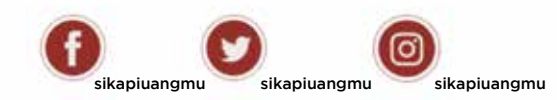

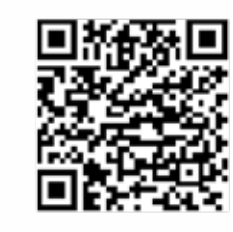

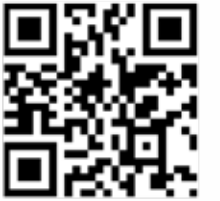

Android

IOS

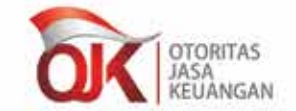

Sistem Layanan Konsumen Terintegrasi

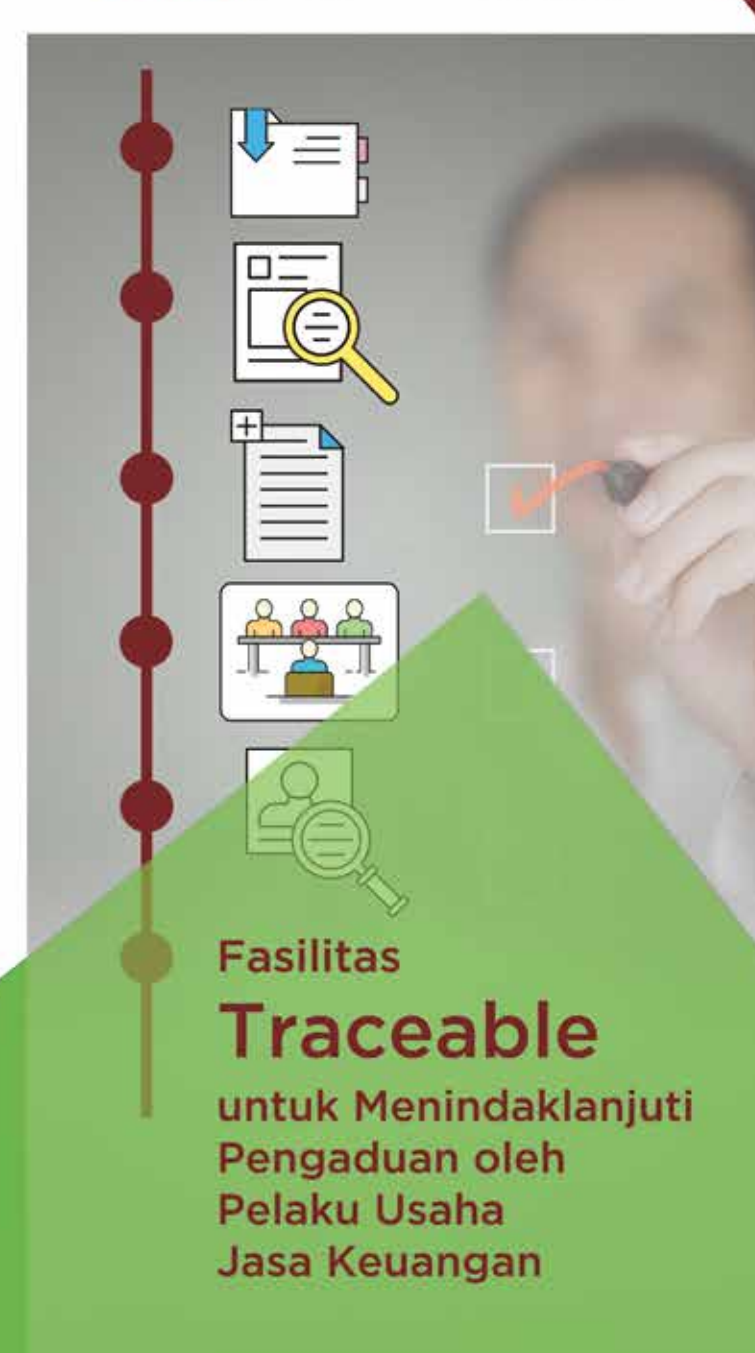